Human Resources

# EMPLOYEE SELF SERVICE (ESS) FOR EMPLOYEES REPRESENTED BY CUPE 3903

Last Updated March 13, 2025

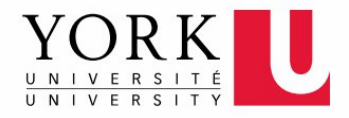

### CONTENTS

| EM | PL                 | OYE  | E SELF SERVICE          | 3 |  |  |
|----|--------------------|------|-------------------------|---|--|--|
| 1  | •                  | Wor  | k History and Seniority | 4 |  |  |
|    | 1.                 | 1.   | Work History Report     | 4 |  |  |
|    | 1.:                | 2.   | Seniority Report        | 5 |  |  |
| 2  |                    | Pers | onal Details            | 6 |  |  |
| 3  | 3. Benefit Details |      |                         |   |  |  |
| 4  | •                  | Payr | roll and Compensation   | 8 |  |  |
|    |                    |      | •                       |   |  |  |

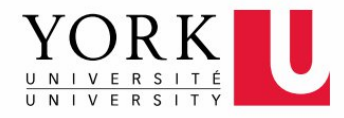

## **EMPLOYEE SELF SERVICE**

| <ul> <li>Employee Self Service</li> </ul> |                          |                 |                            |  |  |  |  |  |  |  |
|-------------------------------------------|--------------------------|-----------------|----------------------------|--|--|--|--|--|--|--|
| Delegations                               | Personal Details         | Benefit Details | Work History and Seniority |  |  |  |  |  |  |  |
| Training Profile                          | Payroll and Compensation |                 |                            |  |  |  |  |  |  |  |

The document guides employees represented by CUPE 3903 on how to navigate the Employee Self Service (ESS) system. ESS allows you to access various types of employee data online and is accessible through York University's **HR Self Serve** site: https://www.yorku.ca/uit/hrselfserve/

You will need to obtain an EMPLOYEE Passport York account if you have not already done so. Information regarding creating or re-setting a passport York account can be accessed here: <u>https://www.yorku.ca/uit/faculty-and-staff-services/passport-york/</u>

Support and training for Employee Self Service can be found here: <u>https://www.yorku.ca/uit/hrselfserve/py-staff-area/support/</u>

Should you require technical assistance, please contact <u>askit@yorku.ca</u>; For issues within Employee Self Service, contact <u>hrhelp@yorku.ca</u>;

For questions regarding the work history or seniority counts data, please contact Rhonda Brown or your Sr. Labour Relations Advisor in Faculty Relations <u>Contact Us - Faculty Relations</u>.

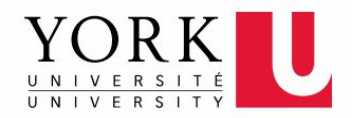

# 1. Work History and Seniority (applicable to CUPE 3903 Units 1, 2 and 3)

In this tile, you can view your:

#### **1.1. Work History Report**

Use the online module to access your work history.

| C Employee Self Service |              |                            |                         |           | Work History and Seniori     | у                |            |                           |                    |                       |
|-------------------------|--------------|----------------------------|-------------------------|-----------|------------------------------|------------------|------------|---------------------------|--------------------|-----------------------|
|                         |              |                            |                         |           |                              |                  |            |                           |                    |                       |
| Work History Report     | Work History | Report                     |                         |           |                              |                  |            |                           |                    |                       |
| C Seniority Report      | -            |                            |                         |           | Downi                        | ad Report to PDF |            |                           |                    | 6 rows                |
|                         |              | Position Title 0           | #Assignments $\diamond$ | # Hours O | Total # of Type1eq 🌣 Union 🌣 | Start Date O     | End Date O | Department ©              | Course Taught O    | # of Sections $\circ$ |
|                         |              | 1 Cancelation Fee - Unit 2 | 0.12                    | 0         | 0.12 CUPE2                   | 09/01/2024       | 09/30/2024 | LAPS - Languages Lit Ling | AP CH 3820 CR= 6.0 | 1                     |
|                         |              | 2 Course Director - Unit 2 | 1.00                    | 0         | 1.00 CUPE2                   | 09/01/2023       | 04/30/2024 | LAPS - Languages Lit Ling | AP CH 3820 CR= 6.0 | 1                     |
|                         |              | 3 Course Director - Unit 2 | 0.50                    | 0         | 0.50 CUPE2                   | 07/01/2023       | 08/31/2023 | LAPS - Languages Lit Ling | AP CH 4870 CR= 6.0 | 1                     |
|                         |              | 4 Course Director - Unit 2 | 1.00                    | 0         | 1.00 CUPE2                   | 05/01/2023       | 08/31/2023 | LAPS - Languages Lit Ling | AP CH 4870 CR= 6.0 | 1                     |
|                         |              | 5 Course Director - Unit 2 | 1.00                    | 0         | 1.00 CUPE2                   | 09/01/2022       | 04/30/2023 | LAPS - Languages Lit Ling | AP CH 4880 CR= 6.0 | 1                     |
|                         |              | 6 Course Director - Unit 2 | 1.00                    | 0         | 1.00 CUPE2                   | 09/01/2022       | 04/30/2023 | LAPS - Languages Lit Ling | AP CH 3800 CR= 6.0 | 1                     |
|                         |              |                            |                         |           |                              |                  |            |                           |                    |                       |

Or download it as a PDF file.

|                          |               |         |            | 1/1          | - 100% +        | ·   🗄 🔊     |                                       |                    |             |
|--------------------------|---------------|---------|------------|--------------|-----------------|-------------|---------------------------------------|--------------------|-------------|
| Employee ID:             | Name          |         |            | Work History |                 |             | Run Date/Time: 25/02/2025 12:34:26 PM |                    |             |
|                          |               |         | Total # of |              |                 |             |                                       |                    | # of        |
| Position Title           | # Assignments | # Hours | Type1eq    | Union        | Start Date      | End Date    | Department                            | Course Taught      | Sections    |
| Cancelation Fee - Unit 2 | 0.12          | 0       | 0.12       | CUPE2        | 01-Sep-2024     | 30-Sep-2024 | LAPS - Languages Lit Ling             | AP CH 3820 CR= 6.0 | 1           |
| Course Director - Unit 2 | 1.00          | 0       | 1.00       | CUPE2        | 01-Sep-2023     | 30-Apr-2024 | LAPS - Languages Lit Ling             | AP CH 3820 CR= 6.0 | 1           |
| Course Director - Unit 2 | 0.50          | 0       | 0.50       | CUPE2        | 01-Jul-2023     | 31-Aug-2023 | LAPS - Languages Lit Ling             | AP CH 48/0 CR= 6.0 | 1           |
| Course Director - Unit 2 | 1.00          | 0       | 1.00       | CUPE2        | 01-May-2023     | 31-Aug-2023 | LAPS - Languages Lit Ling             | AP CH 4870 CR= 6.0 | 1           |
| Course Director - Unit 2 | 1.00          | 0       | 1.00       | CUPE2        | 01-Sep-2022     | 30-Apr-2023 | LAPS - Languages Lit Ling             | AP CH 4800 CR- 6.0 | 1           |
|                          |               |         |            |              |                 |             |                                       |                    |             |
|                          |               |         |            |              | York University |             |                                       |                    | Page 1 of 1 |

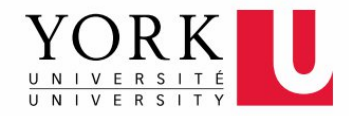

# 1.2. Seniority Report

You can use the online module to view your seniority counts.

| C Employee Self Service |                               |                  |         |                                     | Work History and Seniority |                                        |                                            | ሰ                        |  |  |
|-------------------------|-------------------------------|------------------|---------|-------------------------------------|----------------------------|----------------------------------------|--------------------------------------------|--------------------------|--|--|
| Wang,Rui<br>102123016   |                               |                  |         |                                     |                            |                                        |                                            |                          |  |  |
| T Work History Report   | Seniority Counter Report      |                  |         |                                     |                            |                                        |                                            |                          |  |  |
| E Seniority Report      | Downtead Report to PDF 3 rows |                  |         |                                     |                            |                                        |                                            |                          |  |  |
|                         |                               | Year 0           | Union O | Outside Experience Count $\diamond$ | CUPE Seniority Count O     | Capped CUPE Seniority Count $\diamond$ | Capped Outside Experience Count $\diamond$ | Years of Service $\circ$ |  |  |
|                         |                               | 1 2022-2023      | CUPE2   |                                     | 3.50                       | 3.00                                   |                                            | 1                        |  |  |
|                         |                               | 2 2023-2024      | CUPE2   |                                     | 1.00                       | 1.00                                   |                                            | 1                        |  |  |
|                         |                               | 3 2024-2025      | CUPE2   |                                     | 0.13                       | 0.13                                   |                                            | 0                        |  |  |
|                         |                               |                  |         |                                     |                            |                                        |                                            | 1 row                    |  |  |
|                         |                               | Report Summary 1 | lotal   | Outside Experience Count            | CUPE Seniority Count       | Capped CUPE Seniority Count            | Capped Outside Experience Cnt              | Years of Service         |  |  |
|                         |                               | Summary Total    |         |                                     | 4.63                       | 4.13                                   |                                            | 2                        |  |  |
|                         |                               |                  |         | Total Combined Seniority 4.13       |                            | Outside Experience Balance 0.00        |                                            |                          |  |  |

#### Or download it as a PDF file.

| = | Seniority_Count.pdf |             |             |               | 1 /       | 1   - 100% +      | <b>こ</b> め     |                  |                  |                  |  |
|---|---------------------|-------------|-------------|---------------|-----------|-------------------|----------------|------------------|------------------|------------------|--|
|   |                     |             |             |               |           | Seniority Counter |                |                  | Run Date/Tim     |                  |  |
|   |                     |             |             |               |           | Outside           | CUPE Seniority | Capped CUPE      | Canned Outside   |                  |  |
|   |                     | Employee ID | Name        | Union         | Year      | Experience Count  | Count          | Seniority Count  | Experience Count | Years of Service |  |
|   |                     |             |             | CUPE2         | 2022-2023 |                   | 3.50           | 3.00             |                  | 1                |  |
|   |                     |             |             | CUPE2         | 2023-2024 |                   | 1.00           | 1.00             |                  | 1                |  |
|   |                     |             |             | CUPE2         | 2024-2025 |                   | 0.12           | 0.12             |                  | 0                |  |
|   |                     |             | Summary To  | otal          |           |                   | 4.62           | 4.12             |                  | 2                |  |
|   |                     |             | Total Combi | ned Seniority |           | 4.12              | Outside Ex     | perience Balance | 0.00             |                  |  |
|   |                     |             |             |               |           |                   |                |                  |                  |                  |  |
|   |                     |             |             |               |           | York University   |                |                  |                  | Page 1 of 1      |  |

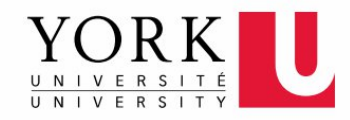

#### 2. Personal Details

| Personal Details       |                              |                    |                |  |  |  |  |  |  |
|------------------------|------------------------------|--------------------|----------------|--|--|--|--|--|--|
| Addresses              | Contact Details              | Emergency Contacts | Preferred Name |  |  |  |  |  |  |
| $\mathbf{\times}$      | @                            | <b>V</b>           | <u>.</u> —     |  |  |  |  |  |  |
| Updated 08/23/2022     | 1 Detail                     | 1 Contact          |                |  |  |  |  |  |  |
| Additional Information | Employee Self-Identification |                    |                |  |  |  |  |  |  |
|                        | Ē                            |                    |                |  |  |  |  |  |  |
|                        |                              |                    |                |  |  |  |  |  |  |
|                        |                              |                    |                |  |  |  |  |  |  |

In the **Personal Details** tile, you can view and make changes to the following data:

- Addresses: View and update your address information.
- **Contact Details**: Manage your contact information.
- Emergency Contacts: Update emergency contact details.
- **Preferred Name**: Change your preferred name.
- Additional Information: Includes Date of Birth and Original Start Date at York.
- **Employee Self-Identification**: Complete this form if not already done.

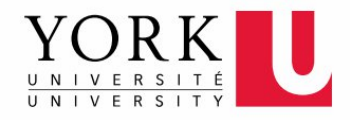

## 3. Benefit Details

|                                | Benefit Details               |                               |
|--------------------------------|-------------------------------|-------------------------------|
| Dependent/Beneficiary Coverage | Health Care Dependent Summary | Insurance Beneficiary Summary |
| Dependent/Beneficiary Info     | Benefits Summary              |                               |

In the **Benefit Details** tile, you can view the following data:

- Dependent/Beneficiary Coverage: View coverage details.
- Health Care Dependent Summary: Summary of health care dependents.
- Insurance Beneficiary Summary: Summary of insurance beneficiaries.
- **Dependent/Beneficiary Info**: Detailed information on dependents and beneficiaries.
- Benefit Summary: Overview of all benefits.
- Changes to Benefits: Contact <u>askpb@yorku.ca</u> for modifications.

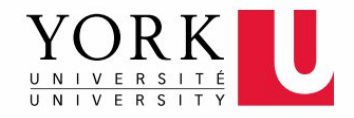

## 4. Payroll and Compensation

|                   |                       | Payroll and Compensation |                  |    |
|-------------------|-----------------------|--------------------------|------------------|----|
| Pay               | T4/T4A                | Slips Direct De          | posit T2200S For | ms |
| Last Pay Date 11. | /25/2024 2023 Slip is | available Updated 08     | 123/2022         |    |
|                   |                       |                          |                  |    |

In the Payroll and Compensation tile, you can access the following:

- Pay Statements: Access your pay statements.
- **T4/T4A Slips**: View and download tax slips.
- **Direct Deposit**: Manage direct deposit information.
- **T2200S Forms**: Access if applicable.

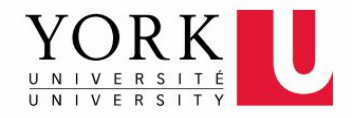